### ハイブリッド・レコーダ

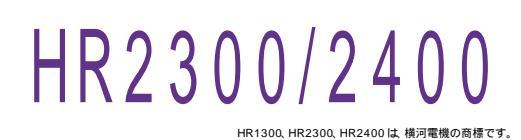

| 最大接続台数                                             | 品                             | 番                                      | GP - IB ボード                       | 価                     | 格                          | 動作環境                        |  |
|----------------------------------------------------|-------------------------------|----------------------------------------|-----------------------------------|-----------------------|----------------------------|-----------------------------|--|
| 1台                                                 | W32 - H<br>W32 - H<br>W32 - H | IR2300 - R<br>IR2300 - C<br>IR2300 - N | <u>ラトックシステム社</u><br>コンテック社<br>NI社 | 55 <b>,</b><br>(消費税は含 | <b>000</b> 円<br>まれておりません。) | Win98SE/Me<br>Win2000/Xp    |  |
| 2 台                                                | W32 - H<br>W32 - H<br>W32 - H | R23002 - R<br>R23002 - C<br>R23002 - N | ラトックシステム社<br>コンテック社<br>NI社        | 85,<br>(消費税は含         | 000円                       | Excel2000<br>Excel2002/2003 |  |
| 使用できる機種 HR1300 ,HR2300 ,HR2400 ,HR2500( Max.30ch ) |                               |                                        |                                   |                       |                            |                             |  |
|                                                    |                               |                                        |                                   |                       |                            |                             |  |

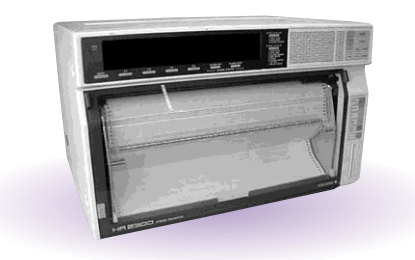

### 機 能

ハイブリッドレコーダから取り込んだデータをリアルタイムに Excel シート上に表示します。最大 200,000回(Max.30ch)までのデータ取込が可能です。

各チャンネルのファンクション、レンジ、スパンの切換もパソコンから行うことができます。

係数演算により、別の単位系へ変換しながらデータを取込むことができます。

スキャンデータを間引きしながらデータを取込むことができます。

W32-HR23002(2台用)には、メモリカードのデータを読み出す機能があります。

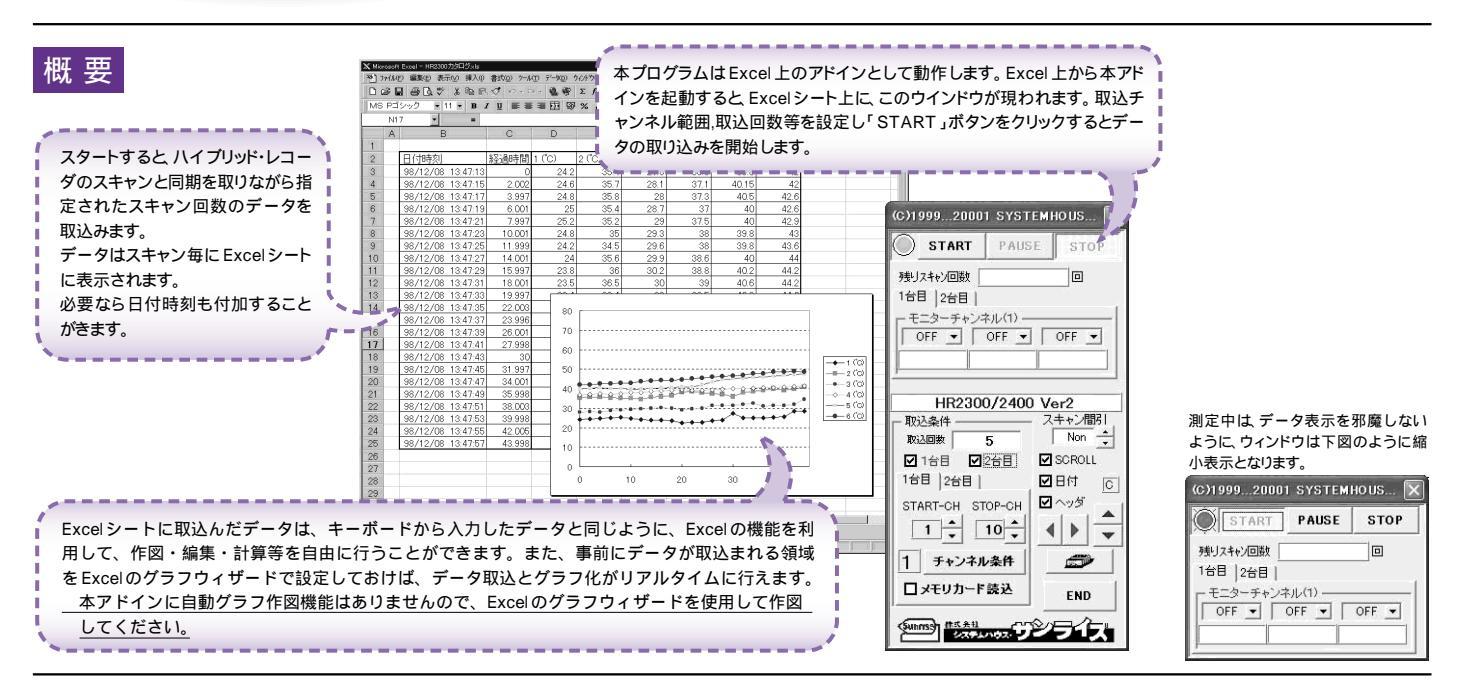

### 操作説明 注)全ての図は、W32·HR23002(2台用)の場合の図です。

| 測定器側で設定したインターバル時間間隔で<br>測定器からデータの取込を開始します。                                             | (C)199920001 SYSTEMHOUS 🗙                           | データの取込を停止します。                                                                                                    |
|----------------------------------------------------------------------------------------|-----------------------------------------------------|----------------------------------------------------------------------------------------------------|
| インターバール時間の設定は、測定器取扱説明<br>書の「SETUPの設定」の項を参照ください。                                        | START PAUSE STOP                                    | 測定中、スキャンの残り回数を表示します。                                                                                                    |
| 測定中は「赤色」ボーズ中は「青色」<br>停止中は「灰色」となります。                                                    |                                                     | 指定されたモニタ・チャンネルのデータを表示します。                                                                                                    |
| Excelシートへのデータの取込を一時中止します。<br>もう一度クリックすると 取込を再開します。<br>ただし、測定器の動作は中断しません。               | 1日日  2日日  <br>- モニターチャンネル(1)<br>● OFF ▼ OFF ▼ OFF ▼ | データを取込む時の、スキャニングの間引き間隔を設定し<br>ます。例えば「3」と設定すると3階のスキャン毎に1回の<br>データをExcelへ取込みます。<br>「Non」は毎回のスキャンデータを取込みます。                                              |
| 測定中のモニタ・チャンネルを指定します。スキャン中に                                                             |                                                     | データの入力と共にシートをスクロールします。                                                                                                    |
| しなどう肥くす。国家の小に思いてしなりたりドラネ                                                               | HR2300/2400 Ver2<br>- 取込条件 スキャン間引                   | データに日付時刻を付加します。ここで表示されるのは測<br>定器から送られた日付時刻です。                                                                                                    |
| データを取込むスキャン回数を指定します。但し、<br>「STOP」ボタンでいつでも中断できます。また、何も入<br>力されていないときは、200,000回と解釈されます。入 | 取込回数 ● 5 Non <sup>®</sup> ÷   1台目 2台目 ✓ SCROLL●     | 最初のデータ取込時、測定チャンネルや単位等のヘッダを<br>付加します。                                                                                                    |
| )) できる電大回数は 200,000 回 です。<br>スキャン・インターバル時間は、測定器の「SETUP の設<br>定」で設定したインターバル時間で決まります。    | 1台目 2台目   □日付• C<br>START-CH STOP-CH □ ヘッダ•         | Excelシート上のカーソルを上下左右に移動し、データ取込<br>開始位置を決定します。「START」の時、現在のカーソル<br>位置からデータの取込みを開始します。                                                                   |
| 測定に使用する機器をチェックします。                                                                     |                                                     | データを入力する Excel を切換えます。                                                                                                    |
| データを取り込むチャンネル範囲を設定します。<br>スキップに設定されたチャンネルのデータは 飛ばされ<br>ます。                             | 1 チャンネル条件。                                          | ――― 測定チャンネルの設定を行います。                                                                                                    |
|                                                                                        |                                                     | W32・HR23002(2台用)だけの機能です。<br>チェックを付けると「START」ボタンでメモリカードからデ<br>ータを取り込みます。メモリカードに記憶されている全ての<br>チャンネルの全てのステップデータを無条件に取り込みま<br>す。2台の測定器のメモリカードを同時に取り込むことはで |

きません。(次ページ参照)

# 各チャンネルのファンクション、レンジ、スパンの設定を行います。

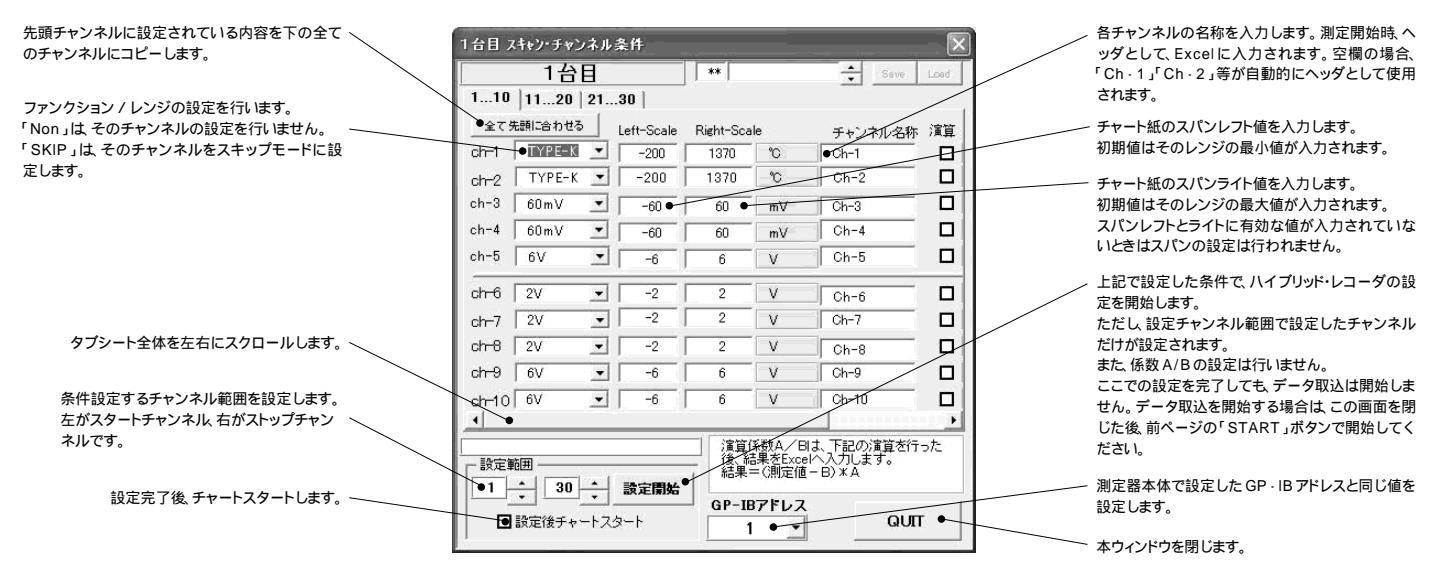

## 各チャンネルデータの演算係数を入力します。

| 1台目 74     | キャン・チャン   | ネル条件  | _            |                               |                           |
|------------|-----------|-------|--------------|-------------------------------|---------------------------|
|            | 1台[       | E     | <b>•</b> **  |                               | Seve Loed                 |
| 110        | 1120      | 2130  |              |                               | $\overline{)}$            |
| ⊮ft-Scale  | Right-Sca | le    | チャンネル名称      | 、演算 係数A                       | 1系数B                      |
| -200       | 1370      | °C    | Ch-1         | 1.0                           |                           |
| -200       | 1370      | °C    | Ch-2         | 1.0                           | .0.0                      |
| -60        | 60        | mV    | Ch-3         | 1.0                           | 0.0                       |
| -60        | 60        | mV    | Ch-4         |                               | 0.0                       |
| -6         | 6         | V     | Ch-5         | □   1.0                       | 0.0                       |
| -2         | 2         | ٧     | Ch-6         | 1.0                           |                           |
| -2         | 2         | ٧     | Ch-7         | 1.0                           |                           |
| -2         | 2         | ٧     | Ch-8         | 1.0                           |                           |
| -6         | 6         | ٧     | Ch-9         | 1.0                           | 0.0                       |
| -6         | 6         | ۷     | Ch-10        | 1.0                           | 0.0                       |
| <u> </u>   |           | _     |              | ▼##☆ /□!+ 下==                 |                           |
| - 設定範<br>1 | ₩<br>30   | ÷ bo  | 注開始<br>GP-II | 課をExcelへ入力<br>= (測定値 - B) * / | の//画録/2015/こ<br>します。<br>A |
|            | 役定後チャー    | トスタート |              | •                             | QUIT                      |

## メモリカードのデータ読込のためのファイル名を指定します。

| IC_C ARDファイル 選択                                                                      |                                                      |          | ×  |
|--------------------------------------------------------------------------------------|------------------------------------------------------|----------|----|
| メモリ・カー                                                                               | ドからのデ                                                | 一夕読込     |    |
| MEMORY CARDボリュー                                                                      | -4名                                                  | YOL_NAME |    |
| SMPL1,02/11/24 12:<br>SMPL2,02/11/24 13:<br>SMPL3,02/11/24 14:<br>SMPL4,02/11/24 14: | 00,5,12,HR<br>00,5,12,HR<br>00,5,12,HR<br>00,5,12,HR |          |    |
|                                                                                      | Cancel                                               |          | ок |

#### 注) W32 - HR23002(2台用)の場合だけの機能です。

メモリカードを測定器本体に装着した後「メモリカード読込」にチェックを付け、「START」ボタンをクリックすると、メモリカード内のファイル一覧表が表示されます。 読み込むファイルを選択し、「OK」をクリックするとデータの読込を開始します。読込は、ファイルに記憶されている全ての チャンネル / 全てのデータを一括して読み込みます。 読込の速度は 1 秒当り約8 ステップですが、パソコンの性能により変化します。 最大の取込ステップ数は Excelシートの最下行に到達するまでです。